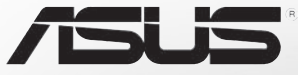

# P525 Stručná příručka

Pars

20

797

Cabe

## Obsah balení

Zkontrolujte, zda krabice s přístrojem P525 obsahuje následující položky:

- Zařízení ASUS P525
- Baterie
- Napájecí adaptér
- Kabel USB
- · Sada headset
- Stylus
- Ochranné pouzdro
- · Disk CD Začínáme
- Uživatelská příručka
- Stručná příručka

#### POZNÁMKA:

Pokud je některá z výše uvedených položek poškozena nebo chybí, obraťte se na prodejce.

#### UPOZORNĚNÍ

- Aby se zamezilo nebezpečí požáru, používejte pouze správný typ baterií. Podrobnosti viz část "Vložení karty SIM a baterie".
- · Nepokoušejte se rozebírat baterii.
- · Použité baterie řádně zlikvidujte. Pokyny pro řádnou likvidaci baterií vám poskytnou místní úřady.

## Seznámení se zařízením P525

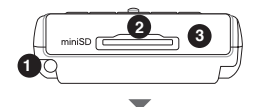

Popis horní části

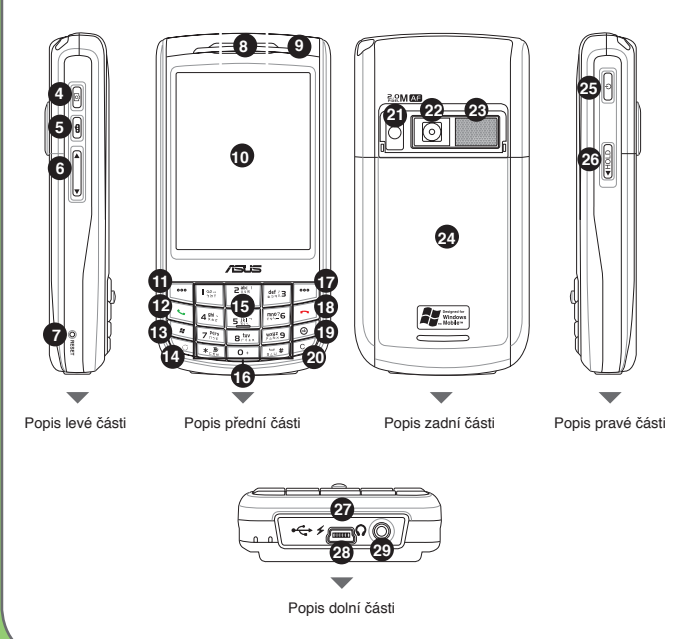

#### Komponenty:

- 1. Stylus
- 2. Slot Mini SD
- 3. Infračervený (IR) port
- 4. Tlačítko fotoaparátu
- 5. Tlačítko hlasového příkazu/nahrávání
- 6. Ovladač hlasitosti
- 7. Resetovací tlačítko
- 8. Přijímač sluchátka
- 9. Indikátor oznámení
- 10. Dotykový displej LCD
- 11. Levé softwarové tlačítko
- 12. Tlačítko Volat
- 13. Tlačítko Start
- 14. Přepínač Režim/ úkol
- 15. 5směrové navigační tlačítko
- 16. Alfanumerická klávesnice
- 17. Pravé softwarové tlačítko
- 18. Tlačítko pro ukončení
- 19. Tlačítko OK nebo Zavřít
- 20. Tlačítko Vymazat
- 21. Blesk fotoaparátu
- 22. Objektiv fotoaparátu
- 23. Sluchátko
- 24. Přihrádka na baterie
- 25. Vypínač
- 26. Tlačítko Zámek
- 27. Mikrofon
- 28. Konektor Mini-USB
- 29. Zdířka sluchátka

### Popis součástí zařízení

| Č. | Položka                                   | Popis                                                                                                    |  |
|----|-------------------------------------------|----------------------------------------------------------------------------------------------------|--|
| 1  | Stylus                                    | Stylus slouží pro psaní, kreslení nebo výběr položek na dotykovém displeji.                                                                                                    |  |
| 2  | Slot Mini-SD                              | Do tohoto slotu lze vložit paměťovou kartu Mini-SD.                                                                                                    |  |
| 3  | Infračervený (IR) port                    | Umožňuje přenášet data do jiného zařízení, které je vybavené infračerveným<br>portem portem.                                                                                                    |  |
| 4  | Tlačítko fotoaparátu/<br>závěrky          | Stisknutím spustíte fotoaparát. V režimu fotoaparátu namáčknutím automaticky<br>zaostříte a domáčknutím vyfotografujete snímek. V režimu videa jedním<br>stisknutím spustíte nahrávání videa a dalším stisknutím nahrávání ukončíte.                                                                                 |  |
| 5  | Tlačítko hlasového ovládání/<br>nahrávání | Stisknutím spustíte funkci hlasového ovládání. Tato funkce umožňuje ovláda<br>zařízení hlasovými pokyny. Stisknutím a podržením tohoto tlačítka nebo<br>klepnutím na ikonu nahrávání aplikace můžete také nahrávat hlas.                                                                                             |  |
| 6  | Ovladač hlasitosti                        | Stisknutím tlačítek se šipkami upravte hlasitost.                                                                                                    |  |
| 7  | Resetovací tlačítko                       | Stisknutím tohoto tlačítka stylusem provedete měkký reset zařízení.                                                                                                    |  |
| 8  | Přijímač sluchátka                        | Umožňuje poslouchat příchozí/odchozí volání.                                                                                                    |  |
| 9  | Indikátor oznámení                        | Vícebarevný indikátor signalizuje následující situace:<br>• Svítí zeleně – telefon je zcela nabitý.<br>• Bliká zeleně – byla rozpoznána síť.<br>• Svítí červeně – telefon se nabíjí.<br>• Bliká červeně – upozornění na událost.<br>• Bliká modře – je aktivována komunikace Bluetooth® nebo WLAN<br>(IEEE802.11 b). |  |
|    | Dotykový displej LCD                      | Tento 2,8 palcový transreflexivní dotykový displej LCD s 65 536 milióny bare<br>a rozlišením 240 x 320 umožňuje psát, kreslit nebo provádět výběr pomoc<br>stylusu.                                                                                                    |  |
| 11 | Levé softwarové tlačítko                  | Provede příkaz uvedený nad tlačítkem.                                                                                                    |  |
| 12 | Tlačítko volání                           | Stisknutím přijmete příchozí volání nebo provedete volání.                                                                                                    |  |
| 13 | Tlačítko Start                            | Spustí nabídku Start operačního systému Windows Mobile®.                                                                                                    |  |

## Popis součástí zařízení

| Č. | Položka                     | Popis                                                                                                    |  |
|----|-----------------------------|----------------------------------------------------------------------------------------------------|--|
| 14 | Přepínač Režim/ úkol        | Umožňuje přepínat aplikace a úkoly.                                                                                                    |  |
| 15 | 5směrové navigační tlačítko | Toto 5směrové navigační tlačítko slouží k procházení nabídek. Stisknutím<br>středu spustíte aplikaci; v režimu fotoaparátu stisknutím vyfotografujete<br>snímek. |  |
| 16 | Numerická klávesnice        | Umožňuje snadné vytáčení pro telefonování.                                                                                                    |  |
| 17 | Pravé softwarové tlačítko   | Provede úkol uvedený nad tlačítkem.                                                                                                    |  |
| 18 | Tlačítko ukončení           | Stisknutím tlačítka ukončíte volání.                                                                                                    |  |
| 19 | Tlačítko OK nebo Zavřít     | Stisknutím potvrdíte příkaz nebo zavřete/ukončíte spuštěnou aplikaci.                                                                                            |  |
| 20 | Tlačítko mazání             | Stisknutím vymažete písmeno nebo číslo směrem vlevo.                                                                                                    |  |
| 21 | Blesk fotoaparátu           | Umožňuje fotografovat snímky v tmavém prostředí.                                                                                                    |  |
| 22 | Objektiv fotoaparátu        | Tento 2megapixelový fotoaparát je vybaven objektivem s automatickým<br>ostřením (AF) a bleskem.                                                                  |  |
| 23 | Reproduktor                 | Umožňuje poslouchat zvuková média a příchozí telefonní volání                                                                                                    |  |
| 24 | Přihrádka na baterie        | Obsahuje baterii, která napájí zařízení.                                                                                                    |  |
| 25 | Vypínač                     | Jedním stisknutím přepnete zařízení do/z režimu spánku. Stisknutím a<br>podržením zapnete nebo vypnete napájení.                                                 |  |
| 26 | Tlačítko Zámek              | Stisknutím zamknete všechna tlačítka včetně dotykového displeje LCD.                                                                                             |  |
| 27 | Mikrofon                    | Slouží k odpovídání na volání, zadávání hlasových pokynů a nahrávání<br>zvuků nebo hlasu.                                                                        |  |
| 28 | Konektor Mini-USB           | Tento konektor slouží k synchronizaci dat nebo k nabíjení baterie.                                                                                               |  |
| 29 | Port sluchátek              | Slouží k připojení sady headset.                                                                                                    |  |

## Příprava zařízení

Než začnete používat P525 vložte, prosím, SIM (Subscriber Identity Module) kartu a plně nabitou baterií. Karta SIM obsahuje telefonní číslo, údaje odběratele služeb, telefonní seznam a dodatečnou telefonní paměť.

## Vložení karty SIM a baterie

- 1. Odstraňte víčk o přihrádky baterie a poté vyjměte baterii.
- Vložte kartu SIM zlatými kontakty směrem dolů, přičemž roh s drážkou směřuje do horního levého rohu slotu.
- Vložte baterii zpět tak, aby měděné kontakty odpovídaly pozici měděného vodiče v zařízení.
- 5. Vraťte víčko přihrádky baterie zpět na místo.

#### UPOZORNĚNÍ:

Pro toto zařízení používejte pouze baterie schválené společností ASUS.

## Nabíjení baterie

Baterie dodaná se zařízením je částečně nabitá. Před prvním použitím nechte baterii nabíjet alespoň 4 hodiny.

Nabíjení baterie:

- 1. Připojte konektor nabíječky do mini-USB zásuvky ve spodní části telefonu.
- Připojte nabíječku do zásuvky elektrického napětí. Indikátor LED rozsvícením signalizuje nabíjení telefonu.

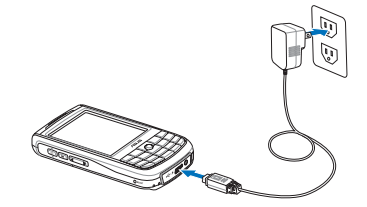

## Zapnutí napájení

Po nabití baterie jste připraveni k používání zařízení.

Zapnutí zařízení:

- 1. Pro zapnutí zařízení stiskněte a podržte vypínač.
- Připojte nabíječku do zásuvky elektrického napětí. Indikátor LED rozsvícením signalizuje nabíjení telefonu.

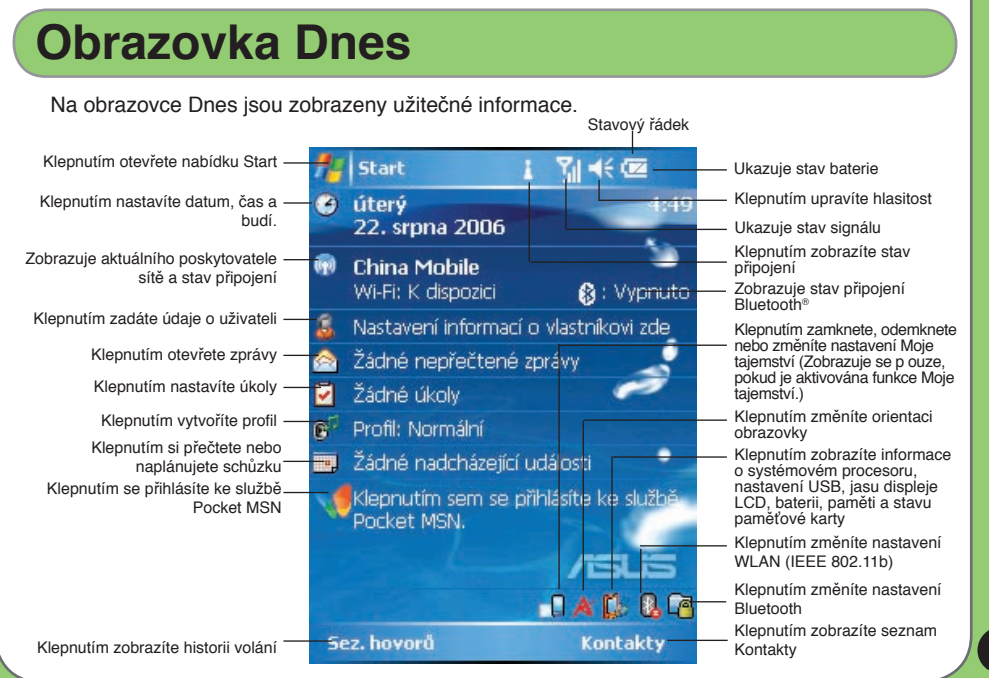

#### Ikona stavu ASUS

lkona stavu ASUS vám umožní jednoduše zkontrolovat aktuální stav následujících komponent zařízení: procesor, USB, jas LCD, stav baterií, paměť, MiniSD kartu a paměť zařízení.

Pro kontrolu stavu těchto komponent klepněte na ikonu stavu ASUSicon na obrazovce Dnes.

| <b>1</b> 1 | Start 🛛 🙃 🎢 📢 📿                                            | Procesor: Umožní nastavení režimu<br>procesoru. Při nastavení na automatický<br>režim se rychlost procesoru automaticky |
|------------|------------------------------------------------------------|----------------------------------------------------------------------------------------------------|
| 3          | středa 9:4<br>23. srpna 2006                               | 6 mění podle zatížení.                                                                                                  |
| P          | China Mobile                                               | USB: Umožní nastavení režimu připojení<br>USB.                                                                          |
| 8          | Nastavení informací o vlastníkovi zde                      | Jas: Klepněte pro úpravu jasu z bateriového<br>nebo externího zdroje.                                                   |
| <u>⊘</u>   | Žádné nepřečtené zprávy<br>ž 🧡 Procesor: Automatický režim | Kapacita zdroje: Zobrazí zbývající kapacitu<br>baterie a umožní nastavit pokročilé vlastnosti<br>pro úsporu energie.    |
| 67         | F 🖉 USB: Vysoká rychlost 🔹 🚦                               | Paměť: Zobrazí celkovou, právě využitou a zbývající paměť.                                                              |
|            | F 🔐 57%                                                    | Kapacita paměťové karty: Zobrazí celkovou,<br>právě využitou a zbývající paměť paměťové<br>karty.                       |
|            | 2 35.96MB                                                  | MiniSD karta: Klepnutím zobrazíte obsah<br>instalované miniSD karty.                                                    |
| Se         | 🔁 🎊 Nastavení                                              | Nastavení: Umožní vám zvolit položky<br>zobrazené v této místní nabídce stavu<br>ASUS.                                  |

## Zadávání dat

### Používání vstupního panelu

Vstupní panel vám umožní zvolit různé metody zapisování dostupné v tomto zařízení včetně: **Klávesnice,T9**,

Klepnutím na ikonu vstupního panelu zobrazíte místní nabídku a zvolíte metodu zapisování.

| Metody | vstupního | panelu |
|--------|-----------|--------|
|--------|-----------|--------|

#### Klávesnice

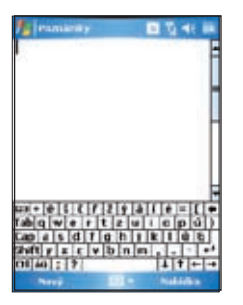

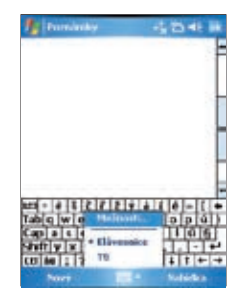

ikonu vstupního panelu

#### T9 zápis

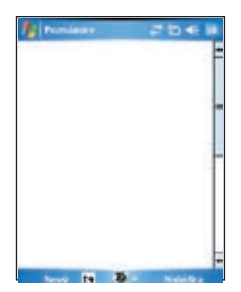

#### TIP:

- pro přepnutí mezi "Symboly", "123", "Abc" a "T9 English" při používání zápisu T9 dlouze stiskněte klávesu (and here
  put the symbol) pro zobrazení místní nabídky a poté proveďte volbu pomocí joysticku.
- pokud provádíte úpravu dokumentu a nemáte zvoleno T9 jako způsob zápisu, dlouze stiskněte klávesu (and here put the symbol) propřepnutí na ASUS T9

#### POZNÁMKA:

· pro detaily týkající se vstupního panelu viz uživatelská příručka

## Zprávy

## Zasílání zpráv

Zařízení vám umožní posílat a přijímat emaily, SMS, MMS a MNS zprávy při připojení k síti. Následující postup popisuje vytvoření a odeslání zprávy:

#### Vytvoření a odeslání zprávy

- 1. Klepněte na Start a poté Zprávy.
- 2. Klepněte na Menu > Jít na, poté zvolte účet:
  - Textové zprávy
  - Outlook E-mail
  - MMS

- 3. Klepněte na Nová.
- Zadejte emailovou adresu nebo telefonní číslo jednoho nebo více příjemců a oddělte je středníkem. Pro otevření kontaktů klepněte na Komu.
- 5. Napište vaši zprávu.

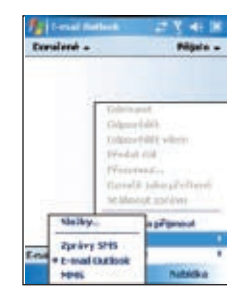

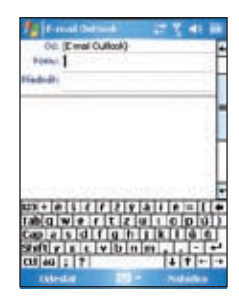

### Používání kapesního MSN

- 1. Na displeji Dnes klepněte na ikonku MSN a spusťte kapesní MSN.
- Zadejte emailovou adresu a heslo, poté klepněte na Přihlášení. Klepněte na políčko Save Uložit hleslo a heslo uložte.
- 3. Podle dalších instrukcí nastavte kapesní MSN.

| Martin Constants      | 404                      |
|-----------------------|--------------------------|
| msn                   | The second second second |
| Pode a-malore adverse | 1.25                     |
|                       |                          |
| real                  |                          |
| E                     |                          |
| Svara                 |                          |
| - and the             |                          |
|                       |                          |
|                       |                          |
|                       |                          |
|                       |                          |

#### POZNÁMKA:

- Pro užívání MSN Messenger potřebujete Microsoft .NET Passport. Passport získáte na www.passport.com.
- · GPRS se automaticky opětovně připojí, když je stav vašeho kapesního MSN online.

## Synchronizace se serverem Exchange

Před synchronizací zařízení se serverem Exchange Server instalujte Microsoft® ActiveSync™ do vašeho počítače ze startovního CD P525. Activesync™ je software, který synchronizuje váš P525 s počítačem pracujícím na platformě Windows®. Váš P525 je dodáván s předinstalovaným ActiveSync™. Pro synchronizaci vašeho přístroje se serverem Exchange Server.

 Vnabídce ActiveSync klepněte na p oložku Nabídka > Přidat zdrojový server.

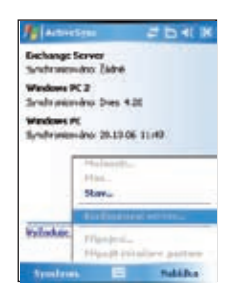

- Do pole Adresa serveru zadejte název serveru, na které je spuštěna služba Exchange Server, a potom klepněte na tlačítko Další.
- Zadejte jméno, heslo a doménu a potom klepněte na tlačítko Další

- 4. Zaškrtnutím políček vyberte položku dat, které chcete synchronizovat se serverem Exchange Server. Chcete-li změnit stávající nastavení synchronizace, vyberte položku dat a potom klepněte na tlačítko Nastavení. Po dokončení klepněte na tlačítko Dokončit.
- 5. Start the sync process.

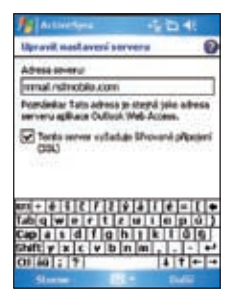

POZNÁMKA: Pro detaily o změnách synchronizačního programu viz uživatelská příručka.

## Přizpůsobení zařízení:

Můžete přizpůsobit vzhled a nastavení zařízení podle vašich nastavení.

#### Zadání informací uživatele

Pro aktualizaci informací uživatele

- Klepněte na Start > Nastavení > Osobní, poté klepněte na ikonu Owner Informace uživatele nebo na ikonu (pu the ikon here) na displeji Dnes
- 2. Zadejte informace.
- 3. Poté zadání klepněte na OK.

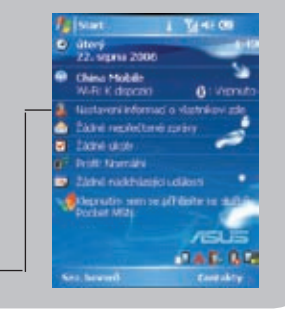

Klepněte pro nastavení informací . uživatele

#### Přizpůsobení nabídky Start

Pro přizpůsobení nabídky Start:

- 1. Klepněte na Start > Nastavení > Osobní nastavení.
- 2. Klepněte na ikonu Nabídka.
- 3. Zkontrolujte položky, které chcete zobrazit v nabídce.
- 4. Poté zadání klepněte na OK.

| nabiday                                                                                                    |      |
|----------------------------------------------------------------------------------------------------|------|
| lonalisme pobliku se pobrad u rabicze<br>Kart. Ostatni se slatevi ve složio Prog                                                                                                    | any. |
| Crief Moble Crief Moble Crief Moble Crief Crief |      |
| Call Inductor (1                                                                                                    | •    |

## Nastavení tónů telefonu (druh vyzvánění, tón vyzvánění a tóny kláves)

Pro nastavení tónů telefonu:

- 1. Klepněte na Start > Nastavení > Osobní nastavení.
- 2. Klepněte na ikonu Telefon.
- Z displeje Telefon klepněte na políčko Typ vyzvánění pro volbu požadovaného tónu.

Klepněte na políčko **Typ vyzvánění** pro volbu požadovaného tónu.

Klepněte na políčko Klávesnice pro volbu tónu klávesnice.

4. Poté zadání poklepte na OK.

| C. Constant          |                                                       |
|----------------------|-------------------------------------------------------|
| Telefini             |                                                       |
| Znaky                |                                                       |
| THE PART-I           | Vytotrana -                                           |
| 100-101              | Windows Diefault • • •                                |
| Giverice.            | klášká tóny •                                         |
| Catheopetic<br>Hipod | eni<br>16 teleforu vyčadovst PDi<br>2 znilest kád PDN |
| Telefor Sta          | try 🛠 Astronomicul cabo 🖣                             |

#### Nastavení tématu:

Pro nastavení tématu:

- 1. Klepněte na Start > Nastavení > Osobní nastavení > Dnes.
- 2. Vyberte téma ze seznamu.

Klepněte na políčko k zaškrtnutí **Použít tento obrázek jako pozadí** pro použití tohoto obrázku jako pozadí displeje zařízení.

3. Po zadání klepněte na OK.

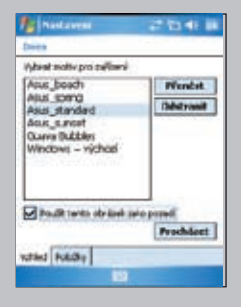

#### Nastavení datumu a času.

Obrazovkuj Datum a čas můžete otevřít přímo z obrazovky Dnes.

Pro úpravu data a času:

- 1. Klepněte na ikonu hodin na obrazovce Dnes.
- 2. Zvolte správné časové pásmo a změňte čas nebo datum.

POZNÁMKA: Při synchronizaci jsou datum a čas na vašem přístroji aktualizovány spolu s datem a časem na vašem počítači.

| Domov  | GMT+1 Phaha B  | ,ide = |
|--------|----------------|--------|
|        | 43525          | 4 -    |
|        | 27 13 2006     |        |
| Othina | UNIT-E TAHOLAR | 113 -  |
|        | Na Carlos      | T.F.   |
|        | 00.11.200W     |        |
|        |                |        |
|        |                |        |
|        |                |        |
|        |                |        |
|        |                |        |

#### Profil nastavení:

Pro změnu profilu zařízení:

- 1. Klepněte na Start > Nastavení > Osobní nastavení a poté ikonu Profil.
- 2. Upravte příslušná nastavení **Tóny** a **Upozornění.**

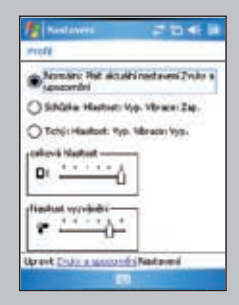

## Používání aplikace SIM Manager

# Kopírování kontaktů z nebo na vaší SIM kartu

Při používání SIM karty z jiného zařízení můžete snadno kopírovat kontakty z vaší SIM karty do vašeho P525 a naopak.

Pro kopírování kontaktů z vaší SIM karty do zařízení:

- 1. Klepněte na Start > Programy> SIM Manager.
- 2. Klepněte na Nabídka > Kopírovat do kontaktů.
- 3. Zvolte kontakt, který chcete ze seznamu zkopírovat.

Pro kopírování kontaktů z vašeho přístroje na vaší SIMkartu:

- 1. Klepněte na Start > Programy> SIM Manager.
- 2. Klepněte na Nabídka > Kopírovat kontakt na SIM kartu.
- 3. Zvolte kontakt, který chcete ze seznamu zkopírovat.

### Kopírování SMS ze SIM karty do zařízení

Pro kopírování SMS ze SIM karty do vašeho zařízení:

- 1. 1. Klepněte na Start > Programy> SIM Manager.
- 2. 2. Klepněte na Nabídka > SMS.
- 3. Z displeje SMS klepněte na Nabídka > Zkopírovat do textových zpráv.
- 4. Klepněte na OK potvrzovací zprávy.
- 5. Klepněte na OK pro návrat na obrazovku SIM Manager.

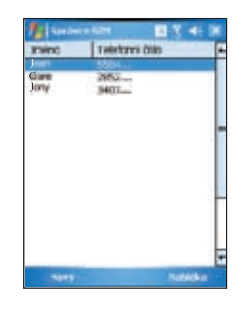

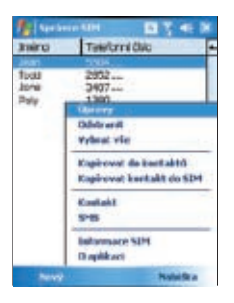

## Bezdrátové funkce

## Používání WLAN (IEEE 80 .11b)

Pro aktivaci WLAN v zařízení:

- 1. Klepněte na Start > Nastavení > Připojení, poté klepněte na ikonu Wi-Fi Manager.
- 2. Na obrazovce Wi-Fi Manager klepněte na Menu a poté Zapnout Wi-Fi.

Můžete rovněž zapínat a vypínat Wi-Fi z obrazovky Dnes.

- 1. Klapněte na ikonu Wi-Fi icon nebo icon na stavové liště.
- 2. V zobrazené nabídce klepněte na Zapnout Wi-Fi.

#### DŮLEŽITÉ:

- Když je WLAN používán současně s GPRS, GPRS má prioritu signálu. Doporučujeme nepoužívat WLAN a GPRS současně.
- Doporučujeme nepoužívat WLAN a funkci Bluetooth současně. Jelikož obě funkce používají stejný bezdrátový kanál, může docházet k rušení při přenosu dat.
- · Připojení WLAN a USB nelze používat současně.
- Když kapacita baterií dosáhne 20%, zařízení vyšle zprávu z upozorněním, zda pokračovat ve WiFi připojení nebo ne. Pro pokračování klepněte na "Ano", pro ukončení na "Ne". Aby nedošlo ke ztrátě dat doporučujeme okamžitě připojit nabíječku ke zdroji.

### Používání Bluetooth™

Pro aktivaci (zapnutí) Bluetooth v zařízení:

- 1. Klepněte na Start > Nastavení > Připojení, poté klepněte na ikonu Bluetooth.
- 2. Na obrazovce Bluetooth klepněte na Obecné.
- Klepněte na tlačítko Zapnout. Nad tlačítky zapnout/vypnout je zobrazen stav Bluetooth.

Můžete rovněž zapínat a vypínat Bluetooth z obrazovky Dnes. Proveďte následující:

- 1. V pravém dolním rohu obrazovky Dnes najděte ikonu Bluetooth.
- 2. 2. Klepněte na icon pro zobrazení místní nabídky a poté klepněte na Zapnout Bluetooth.

Při vypnutí se ikona Bluetooth se změní na icon.

#### POZNÁMKY:

Pokyny k nastavení Bluetooth zařízení v této sekci se mohou lišit od jiných Bluetooth zařízení. Pokud se instrukce v tomto manuálu liší od dokumentace, kterou jste dostali s vaším Bluetooth zařízením, postupujte podle ní.

#### Používání sady headset Bluetooth

#### Nastavení monofonní sady headset

- 1. Ujistěte se, že Bluetooth v zařízení je aktivováno.
- 2. Klepněte na icon na obrazovce Dnes, poté v místní nabídce klepněte na Bluetooth Manager.
- 3. V Bluetooth Manager klepněte na Nové.
- Z Connection Wizard klepněte na nastavení Hands-free/ Headset a poté na Další.
- Ujistěte se, že váš headset je v režimu propojení a připraven k příjmu požadavků příchozího spojení a poté klepněte na Další.
- Klepněte na název sady headset Bluetooth a poté klepněte na Další.

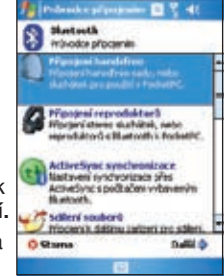

- V Přístupový klíč zadejte alfanumerický klíč vašeho headset zařízení a klepněte na OK. Naleznete jej v dokumentaci vašeho headset zařízení.
- 8. Klepněte na Dokončit. Nyní jste připraveni k použití sady headset zařízení.

#### POZNÁMKY:

Pokud se nezdaří provést připojení mezi zařízením a sadou headset Bluetooth, stiskněte ikonku přístroje a zvolte "Re-connection" (Znovu připojit). Není nutné znovu párovat obě zařízení.

#### Nastavení stereofonní sady headset

P525 podporuje A2DP (Advanced Audio Distribution Profile), který je používán stereofonními sadami headset Bluetooth. Ujistěte se, že vaše sada headset rovněž podporuje A2DP.

- 1. Klepněte na icon na obrazovce Dnes, poté v místní nabídce klepněte na **Bluetooth** Manager.
- 2. Z displeje Bluetooth Manager klepněte na Nové a poté zvolte Vysoce kvalitní audio nastavení.
- Ujistěte se, že stereofonní sada headset je v režimu propojení a je připravena k příjmu požadavků na příchozí spojení, poté klepněte na Další.
- Klepněte na název sady headset Bluetooth zařízení a poté klepněte na Další.
  - Pokud chcete vytvořit zkratku, klepněte na zaškrtávací políčko Vytvořit zkratku pro toto připojení a poté zadejte název připojení.
  - Pokud chcete použít zabezpečené připojení, klepněte na zaškrtávací políčko Použít zabezpečené, kódované připojení.
- 5. Pro spuštění připojení klepněte na Dokončit.

#### Důležité:

Aby bylo možné použít pro přichozí hovor stereofonní headset sady, ujistěte se, že máte zároveň monofonní a stereofonní připojení.

#### Poznámka:

Pro použití ovládání hlasem při použití sady headset zmáčkněte tlečítko pro příchozí hovor na sadě headset a pokračujte podle instrukcí.

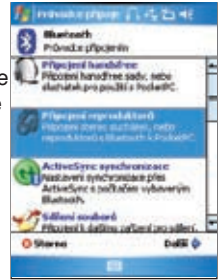

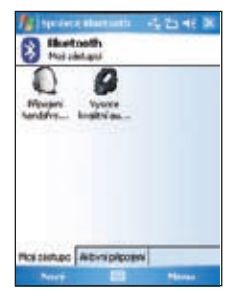

#### Používání Bluetooth GPS

Pro konfiguraci Bluetooth GPS zařízení:

- 1. Ujistěte se, že Bluetooth v zařízení je aktivováno.
- Klepněte na icon na obrazovce Dnes, poté v místní nabídce klepněte na Bluetooth Manager.
- 3. V Bluetooth Manager klepněte na Nové.
- Ujistěte se, že vaše GPS zařízení je v režimu propojení a je připraveno k příjmu požadavků na příchozí spojení.
- 5. Z Connection Wizard klepněte na Explore a Bluetooth.
- Klepněte na název Bluetooth GPS zařízení a poté klepněte na Další.
- Zvolte SPP Slave v seznamu Service Volba služeb, poté klepněte na Další.
- 8. Klepněte na Dokončit.
- 9. Klepněte na ikonu zkratky a podržte ji, zobrazí se tak menu zkratek, poté klepněte na **Připojit.**
- V Přístupový klíč zadejte alfanumerický klíč sady headset zařízení a klepněte na OK. Naleznete jej v dokumentaci sady headset zařízení.

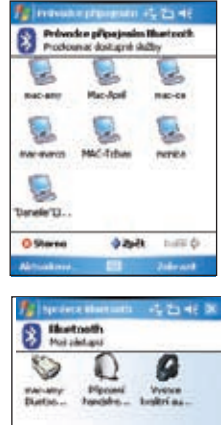

Resistance Alberta priposeni

### Používání nástroje GPRS Tool

Nástroj GPRS Tool vám umožní podle potřeby zvolit a připojit se k vašemu poskytovateli GPRS služeb.

Pro připojení přes nástroj GPRS Tool:

 Klepněte na Start > Nastavení > Připojení, poté klepněte na ikonku Nastavení sítě.

Na obrazovce **Nastavení sítě** zvolte vašeho poskytovatele GPRS zeseznamu.

 Na obrazovce Nastavení sítě zvolte vašeho poskytovatele GPRS zeseznamu.

POZNÁMKA: Připojení GPRS a USB nelze používat současně.

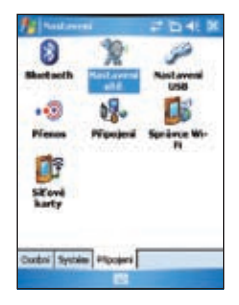

| Nest reveal and                                         | 204.8 |
|---------------------------------------------------------|-------|
| Operitoit<br>Burotei<br>Taratoi<br>Taratoie<br>Vodelore | •     |
|                                                         |       |

### Připojení GPRS

Pro připojení GPRS:

 Spusťte jakoukoliv aplikaci s připojením k Internetu (např. Internet Explorer).

Zařízení automaticky připojí vaše standardně nastavené GPRS spojení. Objeví se odkazové okno s informací o stavu připojení.

 Po připojení můžete začít surfovat na Internetu. Pokud používáte Internet Explorer, bude zobrazena standardně nastavená stránka.

### Odpojení GPRS

Pro odpojení GPRS:

- 1. Klepněte na icon na stavové liště.
- V zobrazeném okně klepněte na Disconnect (Odpojit).

Rovněž můžete odpojit GPR.S stisknutím icon na klávesnici.

3. Pro ukončení klepněte na icon.

#### POZNÁMKA:

 Pokud máte ActiveSync nastavený na automatickou synchronizaci se serverem Exchange Server, synchronizace bude provedena při dalším připojení.

 GPRS se automaticky připojí pokaždé, když spustíte aplikaci, která vyžaduje GPRS připojení (např. Internet Explorer, Pocket MSN).

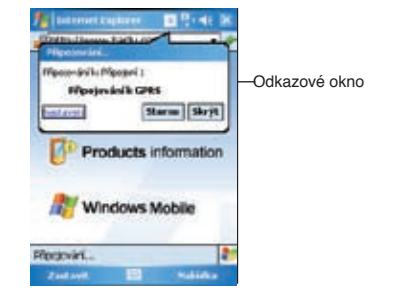

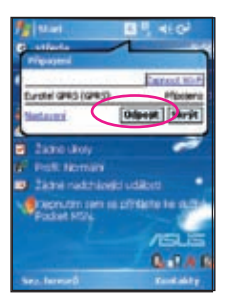

### Kontaktní informace

#### ASUSTeK COMPUTER INC. (Tchaj-wan)

Horká linka: 0800-093-456 (bezplatně pouze z Tchaj-wanu) Fax: 886-2-2895-9254 E-mail: http://vip.asus.com/eservice/techserv.aspx WWW: http://tw.asus.com

#### ASUSTeK COMPUTER INC. (asijsko-pacifická oblast)

Horká linka: 886-2-2894-3447 Fax: 886-2-2890-7698 E-mail: http://vip.asus.com/eservice/techserv.aspx WWW: http://www.asus.com

#### ASUS COMPUTER GmbH (Německo a Rakousko)

Horká linka: MB/ostatní: +49-2102-9599-0 Notebook: +49-2102-9599-10 Fax: +49-2102-9599-11 E-mail: http://www.asus.de/support/support.htm WWW: http://www.asus.de

#### ASUS COMPUTER (Čína)

Tel.:+86-10-82667575 E-mail: http://vip.asus.com.cn/eservice/techserv.aspx.